## CyberCalc.com

Adobe Forms / Reports Data Population Updating Trusted / Privileged Locations to Populate Form Data *Last Update: January 19, 2017* 

## Click on 'Circled Exclamation Point' on left side of screen.

| ¢   | 9    | 🎒 http: | //www. <b>c</b>      | ybercal                       | c.com/ 🔎     | ) - Ç           | Sybercalc.co | om   | ×          |       |              | _             | 口<br>分 公 | ۲<br>۲ | ×<br>U |
|-----|------|---------|----------------------|-------------------------------|--------------|-----------------|--------------|------|------------|-------|--------------|---------------|----------|--------|--------|
| x I | •    |         |                      |                               |              |                 | _            |      |            |       |              |               |          |        |        |
| 🗯 🔮 | Amaz | zon.com | – Online             | : Sh                          | - Pricelir   | ne.com          | TripAdvisor  |      |            |       |              |               |          |        |        |
|     | എ    |         | $\bowtie$            | Q                             | $(\uparrow)$ |                 | 1 / 1        | k    | 75% 🔻      | •     |              | ?             | J        | eff    | Ŧ      |
| (!  | <    |         | usb                  | ank.                          |              |                 |              |      |            |       | Dealer Lease | Calculation V | /orkshee | t      |        |
| -0  |      |         | Lessee               | e(s)                          |              |                 |              |      | Dealership |       |              |               |          |        |        |
| U   |      |         | Date                 |                               | Year         |                 | Make         |      |            | Model |              |               |          |        |        |
| Д   |      |         | Curren<br>(Consult M | nt Odome'<br>(liesge Adjustme | ter Reading  | er Adjustmenti) | Miles/Yr     | Terr | n          | VIN   |              |               | _        |        |        |

## Click on 'Options' button and then click 'Add host to Privileged Locations'.

| A point of the second second | //www.cybercalc.com/ クマ C 🍯 cybercalc.com 🛛 🗙                   |                   | - □ ×<br>☆☆☺☺                     | Follow Up <del>v</del><br>High Importance<br>Low Importance |  |  |  |  |  |
|----------------------------------------------------------------------------------------------------|-----------------------------------------------------------------|-------------------|-----------------------------------|-------------------------------------------------------------|--|--|--|--|--|
| 👍 🖲 Amazon.com                                                                                                    | Tags 🕞                                                          |                   |                                   |                                                             |  |  |  |  |  |
| 🖺 🔶 🖶                                                                                                    | ☑ Q ⑦ ④ 1 / 1 ► 75% ▼                                           |                   | ⑦ Jeff ▼                          |                                                             |  |  |  |  |  |
| Data from this site is blocked to avoid potential security risks. If you trust this document, add the host "Www.cybercalc.com" to Privileged Locations (in Enhanced Security preferences) to receive data.                                                                                                    |                                                                 |                   |                                   |                                                             |  |  |  |  |  |
| ۲.                                                                                                    | usbank.                                                         | Dealer Lease Cale | Trust this document one time only |                                                             |  |  |  |  |  |
|                                                                                                    | Lessee(s) Dealership                                            | ged Locations     |                                   |                                                             |  |  |  |  |  |
| Or                                                                                                    | DateYearMakeMo                                                  | del               |                                   | <                                                           |  |  |  |  |  |
| 0                                                                                                    | (Consult Mileage Adjustment Chart to insure Proper Adjustments) | _                 | _                                 |                                                             |  |  |  |  |  |